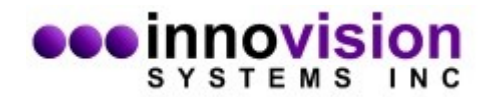

This document will guide you along in the installation of MaxTRAQ software.

Please Note; If you're planning on using any of our Sentech Cameras with MaxTRAQ, you should install the camera support software prior to installing MaxTRAQ. You can find instructions <u>here</u>.

You must download MaxTRAQ from the Innovision Systems Inc. website at: <u>www.innovision-systems.com</u>.

Once downloaded, double click on the file to launch the installer.

Click **Next** on the first Window.

| 😻 MaxTRAQ Setup                                          |                                                                |
|----------------------------------------------------------|----------------------------------------------------------------|
| M2                                                       | SYSTEMS INC                                                    |
| Welcome                                                  |                                                                |
| Welcome to the installer for MaxTRAQ                     | 2.9.3.1                                                        |
| It is strongly recommended that you exi<br>installation. | t all Windows programs before continuing with this             |
| If you have any other programs running again.            | g, please click Cancel, close the programs, and run this setup |
| Otherwise, click Next to continue                        |                                                                |
| Installer Build Time: 2023-02-09 16:20                   |                                                                |
| [                                                        | < <u>B</u> ack <u>N</u> ext > <u>Cancel</u>                    |

Choose to accept the license agreement. If you do not agree to the terms of the license agreement, the software will not be installed. Click **Next** after your decision.

| WaxTRAQ Setup                                                                                                    |
|----------------------------------------------------------------------------------------------------|
|                                                                                                    |
| INNOVISION SYSTEMS, INC. SOFTWARE LICENSE AGREEMENT                                                                                                    |
| PLEASE READ THIS SOFTWARE LICENSE AGREEMENT ('LICENSE') CAREFULLY<br>BEFORE USING THE SOFTWARE. BY USING THE SOFTWARE, YOU ARE AGREEING<br>TO BE BOUND BY THE TERMS OF THIS LICENSE. IF YOU ARE ACCESSING THE<br>SOFTWARE ELECTRONICALLY, SIGNIFY YOUR AGREEMENT TO BE BOUND BY THE<br>TERMS OF THIS LICENSE BY CLICKING THE "AGREE/ACCEPT" BUTTON. IF YOU DO<br>NOT AGREE TO THE TERMS OF THIS LICENSE, DO NOT USE THE SOFTWARE AND (IF<br>APPLICABLE) RETURN THE SOFTWARE TO THE PLACE WHERE YOU OBTAINED IT<br>FOR A REFUND OR, IF THE SOFTWARE WAS ACCESSED ELECTRONICALLY, CLICK<br>"DISAGREE/DECLINE". |
| This license allows the party accepting this license agreement (hereinafter User) to install and $\begin{tabular}{c} \end{tabular}$                                                                                                    |
| <ul> <li>I agree to the terms of this license agreement</li> <li>I do not agree to the terms of this license agreement</li> </ul>                                                                                                    |
| < <u>B</u> ack <u>N</u> ext > <u>C</u> ancel                                                                                                    |

Please do not change the default directories of the installation. This will ease support personnel should you need support. Click **Next**.

| MaxTRAQ Setup                                                           | <b>X</b>       |
|-------------------------------------------------------------------------|----------------|
|                                                                         | vision         |
| Install MaxTRAQ to:                                                     |                |
| C:\Program Files (x86)\Innovision Systems\MaxTRAQ                       | Change         |
| Install Common Components to:                                           |                |
| C:\Program Files (x86)\Common Files\Innovision Systems                  | Change         |
| Space required: 20.6 MB<br>Space available on selected drive: 142.04 GB |                |
| < <u>B</u> ack <u>N</u> ext >                                           | <u>C</u> ancel |

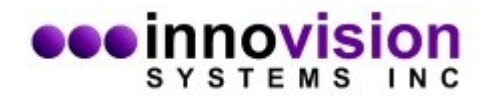

Click on the option you would like for shortcuts and click **Next**.

| 😻 MaxTRAQ Setup                                                                                        |                                                                                                    |
|----------------------------------------------------------------------------------------------------|----------------------------------------------------------------------------------------------------|
| M2                                                                                                    | SYSTEMS INC                                                                                                    |
| The shortcut icons will be created in the<br>folder, you can either type a new name                    | e folder indicated below. If you don't want to use the default<br>, or select an existing folder from the list. |
| Shortcut Folder:                                                                                       |                                                                                                    |
| Innovision Systems\MaxTRAQ                                                                             | ▼                                                                                                    |
| <ul> <li>Install shortcuts for current user on</li> <li>Make shortcuts available to all use</li> </ul> | y<br>rs                                                                                                    |
| [                                                                                                    | < Back Next > Cancel                                                                                            |

Select one of the installation types. If MaxTRAQ will be used on one computer, select Normal Client Installation. If you are installing on a server to distribute licenses, select Network License Server. Click **Next** after selection. **Note;** You must purchase a network license to ensure the Network License Server functions correctly.

| 😻 MaxTRAQ Setup                                                                       |                                                 |
|---------------------------------------------------------------------------------------|-------------------------------------------------|
| M2                                                                                    | SYSTEMS INC                                     |
| Please select one of the following MaxTRAQ installa                                   | ation types:                                    |
| Normal Client Installation                                                            |                                                 |
| Network License Server                                                                |                                                 |
|                                                                                       |                                                 |
| PLEASE NOTE; The Network License Server shou<br>you have purchased a network license. | ld only be installed on your networks server if |
| < <u>B</u> ack                                                                        | Next > Cancel                                   |

Next you need to select optional components. You can leave the default or if you don't have or plan on using a hardware Dongle for licensing or use MP4 video files you may uncheck either of the options in this dialog. Click the **Next** button.

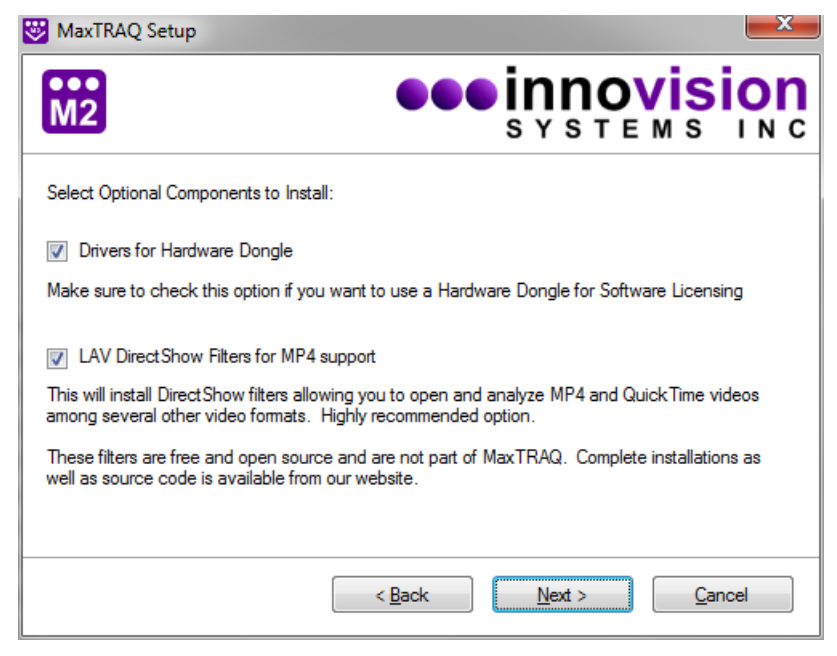

At this window, select the make of camera you will be using, and select **Next**.

| WaxTRAQ Setup                                                                 |                                                                                              |
|-------------------------------------------------------------------------------|----------------------------------------------------------------------------------------------|
| M2                                                                            | SYSTEMS INC                                                                                  |
| MaxTRAQ includes support for DirectSi<br>WebCams. Please select any additiona | how compatible Cameras such as Camcorders and<br>al camera support that you want to install: |
| Basler                                                                        |                                                                                              |
| Fastec SCLE and Troubleshooter L                                              | R/HR                                                                                         |
| Fastec Inline                                                                 |                                                                                              |
| Sentech USB                                                                   |                                                                                              |
| CookePCO                                                                      |                                                                                              |
| Install Support for Advanced Sync                                             | Unit                                                                                         |
| Check Web for latest version of ins                                           | tallers                                                                                      |
| [                                                                             | < Back Next > Cancel                                                                         |

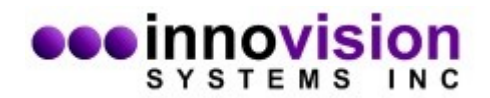

Verify that the settings are correct and select **Next**.

| 😻 MaxTRAQ Setu                                      | p 📃 其                                                      |  |
|-----------------------------------------------------|------------------------------------------------------------|--|
| M2                                                  | SYSTEMS INC                                                |  |
| The installer now h                                 | as enough information to install MaxTRAQ on your computer. |  |
| The following settir                                | ngs will be used:                                          |  |
| Install Folder:                                     | C:\Program Files (x86)\Innovision Systems\MaxTRAQ          |  |
| Commonl Folder:                                     | C:\Program Files (x86)\Common Files\Innovision Systems     |  |
| Shortcut Folder:                                    | Innovision Systems\MaxTRAQ                                 |  |
| Installation Type:                                  | Normal Client Installation                                 |  |
| Please click Next to proceed with the installation. |                                                            |  |
|                                                     | < <u>B</u> ack <u>N</u> ext > <u>C</u> ancel               |  |

The software install is now complete. Select **Finish** to exit the installer.

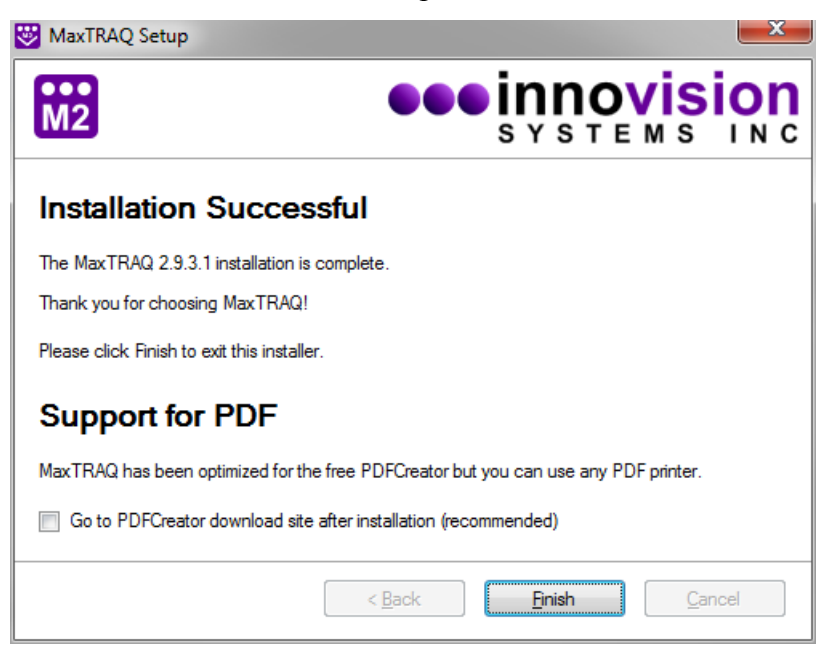